## Инструкция по работе с факсами через WEB-интерфейс.

WEB-интерфейс реализует возможность отправки/приема факса на активной телефонной линии для абонентов, подключенных по IP-сети и организован для их удобства.

После авторизации по адресу <u>https://voip.udcom.ru</u>, Вы попадете в систему управления факсовыми сообщениями

## Отправка факса.

Для того, чтобы отправить факс через WEB-интерфейс необходимо его предварительно подготовить и загрузить. ВАЖНО, чтобы факсовый документ был форматом: JPEG, TIFF или PDF. Зайдите в Личный кабинет по адресу <u>https://voip.udcom.ru</u>:

– для выбора факсового сообщения пройдите в меню Дополнительные услуги - Виртуальный факс - Факсы для отправки;

– выбрав нужный для отправки документ (кнопка «Обзор»), загрузите его (кнопка «Загрузить»), после чего он появится в меню «Загруженные факсы». Количество загружаемых документов неограниченно. Удаление документа (кнопка «Удалить»);

|                  | Личнь                 | ий кабинет, пользо | ватель:( | Выход)               |         |                |
|------------------|-----------------------|--------------------|----------|----------------------|---------|----------------|
| Общая информация | Статистика            | Дополните          | Помощь   | ющь 🕴 Обратная связн |         |                |
| Виртуальный факс |                       |                    |          |                      |         |                |
| Текущие соединен | яя                    | Факсы для          | отправк  | н                    | 1       | Принятые факсы |
|                  |                       | Загрузить фа       | 6C ;     |                      |         |                |
|                  |                       |                    | Обзор    |                      |         |                |
|                  |                       | Загрузить          |          |                      |         |                |
|                  | 111111                | Загруженные ф      | эксы :   |                      |         |                |
|                  | № Дата и время        | Имя                | вия      |                      |         |                |
|                  | 1 2010-03-15 11:36:37 | Тестовая страница  | 2        | Сохранить            | Удалить |                |

## - перейдите в раздел «Текущие соединения»;

– набрав с телефонного аппарата номер, на который необходимо отправить факс, обновите список текущих соединений (кнопка «Обновить»), после чего ваш вызов будет отображен в списке соединений. В случае отсутствия вызова в списке соединений, необходимо повторно его обновить (кнопка «Обновить») или еще раз нажать на «Текущие соединения»;

- выберите появившееся соединение (кнопка «Выбрать»);

| Общая информация | Статистика | Дополнительные                                                | услуги     | Помощь Обратная связя |              |  |
|------------------|------------|---------------------------------------------------------------|------------|-----------------------|--------------|--|
| Виртуальный факс |            |                                                               |            |                       |              |  |
| Текущие соединев | RR         | Факсы для отпра                                               | вки        | Пр                    | инятые факсы |  |
|                  | Выберите ( | соединение для отправки<br>факса обновить :<br>гий!Вызываемый | или приема |                       |              |  |

- в меню «Действия» выберите «Отправить факс»;

- в меню «Сообщение» выберите ранее загруженный документ для отправки (факс-сообщение);

– убедитесь, что принимающая сторона перевела звонок на факсовый аппарат и (по началу факс-сигнала) нажмите кнопку «Отправить».

| Общая информация  | Статистика | Дополнительные услуги                    |                                                    |  |  | Помощь | Обратная связь |
|-------------------|------------|------------------------------------------|----------------------------------------------------|--|--|--------|----------------|
| Зиртуальный факс  |            |                                          |                                                    |  |  |        |                |
| Текущие соединени | ня         | Факс                                     | ы для отправки                                     |  |  | Пр     | ннятые факсы   |
|                   | Выз        | <b>выбран</b><br>ывающий н<br>зываемый н | ная линия :<br>юмер 3412600506<br>юмер 83412600520 |  |  |        |                |
|                   | Дей        | ствие                                    | Отправить факс                                     |  |  |        |                |
|                   |            | Сообщение Тестовая страница *            |                                                    |  |  |        |                |

## Прием факса.

– для приема факс-сообщения пройдите в меню Дополнительные услуги — Виртуальный факс - Текущие соединения;

– в момент разговора с удаленной стороной (отправляющей факс), обновите список текущих соединений (кнопка «Обновить»), после чего вызов будет отображен в списке соединений. В случае отсутствия вызова в списке соединений, необходимо повторно его обновить (кнопка «Обновить») или еще раз нажать на «Текущие соединения»;

|                  | Личный кабин                     | ег, пользователь                                          | : ООО "РадиоЛник" (В                       | ыход)                 |              |  |
|------------------|----------------------------------|-----------------------------------------------------------|--------------------------------------------|-----------------------|--------------|--|
| Общая информация | Статистика                       | Дополнит                                                  | гельные услуги                             | Помощь Обратная связя |              |  |
| Виртуальный факс |                                  |                                                           |                                            |                       |              |  |
| Текущие соединен | ия                               | Факсы дл                                                  | и отправки                                 | Пр                    | инятые факсы |  |
|                  | Выберите<br>Ne Вызываюц<br>номер | соединение для с<br>факса обно<br>ций Вызываемый<br>номер | отправки или приема<br>еить<br>Направление |                       |              |  |
|                  | 1 3412600                        | 506 600506                                                | - Выбраты                                  |                       |              |  |

- выберите появившееся соединение (кнопка «Выбрать»)
- в меню «Действия» выберите «Принять факс» и укажите имя принимаемого сообщения;
- убедившись, что удаленная сторона готова отправить факс, нажмите кнопку «Принять»;

|                  | Личный кабинет, | пользовате             | аль : ООО "Радио.              | Пинк" (В)          | (ROXE |              |
|------------------|-----------------|------------------------|--------------------------------|--------------------|-------|--------------|
| Общая информация | Статистика      | Допол                  | нительные услу                 | Помощь Обратная си |       |              |
| Виртуальный факс |                 |                        |                                |                    |       |              |
| Текущие соединен | ня              | Факсы                  | для отправки                   |                    | Пр    | инятые факсы |
|                  | Вызы<br>Вызи    | вающий но<br>ваемый но | амар 3412600506<br>эмер 600506 |                    |       |              |
|                  | Действ          | ие                     | Принять фанс                   | 1                  |       |              |
|                  | Имя принимая    | его факса              | От бухгалтера                  |                    |       |              |
|                  |                 | Прия                   | нть                            |                    |       |              |

 по окончании процедуры приема факса, необходимо зайти в меню Дополнительные услуги — Виртуальный факс — Принятые факсы, где будет отображен принятый документ. Факссообщение можно просмотреть/сохранить (кнопка «Сохранить»), либо удалить (кнопка «Удалить»).

|                    | Лнчн             | ый кабинет. | пользователь                       | >: ООО "Радио       | Линк" (В          | HOME)     |         |                |
|--------------------|------------------|-------------|------------------------------------|---------------------|-------------------|-----------|---------|----------------|
| Общая информация   | Статис           | тика        | Дополнительные услуги              |                     |                   | Пом       | ощь     | Обратная связь |
| Виртуальный факс 💦 |                  |             |                                    |                     |                   |           |         |                |
| Текущие соедни     | ения             | 213         | Факсы д                            | ля отправки         |                   | 1         | Прес    | нятые факсы    |
| No ,               | Дата и время     | Бызывающий  | Принятые о<br>Обнови<br>Вызываемый | рансы:<br>ты<br>Имя | Кол-во<br>страниц | Дейст     | вия     |                |
| 1 201              | 0-02-27 09:53:07 | 3412600502  | 600502                             | От бухгалтера       | 1                 | Сокранить | Удалить |                |